## Etude de fonctions à l'aide de Graphe Easy

## **1.** <u>Fonction polynôme</u> : $f(x) = \frac{1}{3}x^3 - \frac{3}{4}x^2 + \frac{1}{2}x - \frac{1}{4}$ sur $I = \left[-\frac{1}{2}; 2\right]$

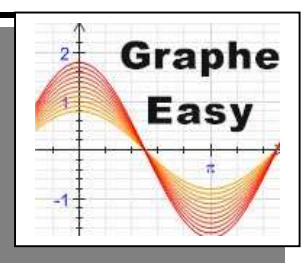

<u>1<sup>ère</sup> étape : Répondre aux questions de votre livre page 114 de 1 à 3</u>

 $\blacksquare 2^{\grave{e}me} \acute{e}tape$  :

 $\underline{2^{\check{e}me} \acute{e}tape}$ : Vérification de l'allure (  $\underline{\acute{e}tude \ des \ variations}$  ) de la courbe  $C_f$  représentative de la fonction f.

<u> $3^{eme}$ </u> étape : Vérification de l'allure ( <u>étude du signe</u> ) de la courbe  $C_f$  représentative de la fonction f' et de son expression f'(x).

<u> $4^{eme}$  étape</u> : Représentation graphique d'une tangente T à de la courbe représentative de la fonction f au point d'abscisse  $x_0 = 0$  et vérification de l'expression T(x).

**<u>Démarche à suivre</u> :** 

| <b>a.</b> Récupérer le fichier <b>grillevide</b> sur le site, l'ouvrir avec Graphe Easy puis le renommer <b>f1p114</b> . | b. Dans la fenêtre principale du logiciel cliquer sur<br>comme ci-dessous : |
|----------------------------------------------------------------------------------------------------|-----------------------------------------------------------------------------|
| c. Dans la fenêtre "Choix du type de l'objet                                                                             | d. Dans la fenêtre "Propriétés objet mathématique"                          |
| mathématique" double-cliquez sur                                                                                         | compléter :                                                                 |
|                                                                                                    | Nom : f                                                                     |
| Courbe du type $y = f(x) \xrightarrow{Courbe du type}{y=f(x)}$ :                                                         | Expression : $(1/3)x^{3}-(3/4)x^{2}+(1/2)x-1/4$                             |
|                                                                                                    | Propriétés objet methémetique                                               |
| Chaix du type de l'abiet mathématique                                                                                    |                                                                             |
|                                                                                                    |                                                                             |
| Catégorie: Type:                                                                                                    | Expression: (1/3)x^3-(3/4)x^2+(1/2)x-1/4                                    |
| Droites                                                                                                    |                                                                             |
| Equations différentielles Courbe du type Courbe du type Courbe polaire                                                   | Aspect                                                                      |
| Pamilles de courbes                                                                                                    | Courbe 🗸                                                                    |
|                                                                                                    |                                                                             |
| ✓ Interpolations ✓ Courbe Courbe dérivée Tangente                                                                        |                                                                             |
| Statistiques continues paramétrique ou Normale                                                                           | Options Reliance 0.5                                                        |
|                                                                                                    | Valeur x maximale : -0.5                                                    |
| Z Types de base                                                                                                    |                                                                             |
| Point                                                                                                    | Symboles utilises pour marquer les discontinuites :                         |
|                                                                                                    | A gauche A urole                                                            |
|                                                                                                    |                                                                             |
|                                                                                                    | Symboles de la même couleur que la courbe                                   |
|                                                                                                    | Limite discontinuité (0-100): 50                                            |
| $E_{X}: y(x) = \sin(x) + x^2 - 2x^3 - \operatorname{sqrt}(x)$                                                            | Affecter des coordonnées réelles aux points                                 |
|                                                                                                    | Condition d'affichage : 1                                                   |
|                                                                                                    |                                                                             |
| < <u>Précédent</u> <u>Suivant</u> > Annuler Aide                                                                         | UK Annuler Aide                                                             |
|                                                                                                    | hans "Ordense"                                                              |
|                                                                                                    | + dans <b>Options</b> :                                                     |
|                                                                                                    | Valeur x minimale : -0.5                                                    |
|                                                                                                    | Valeur x maximale · 2                                                       |

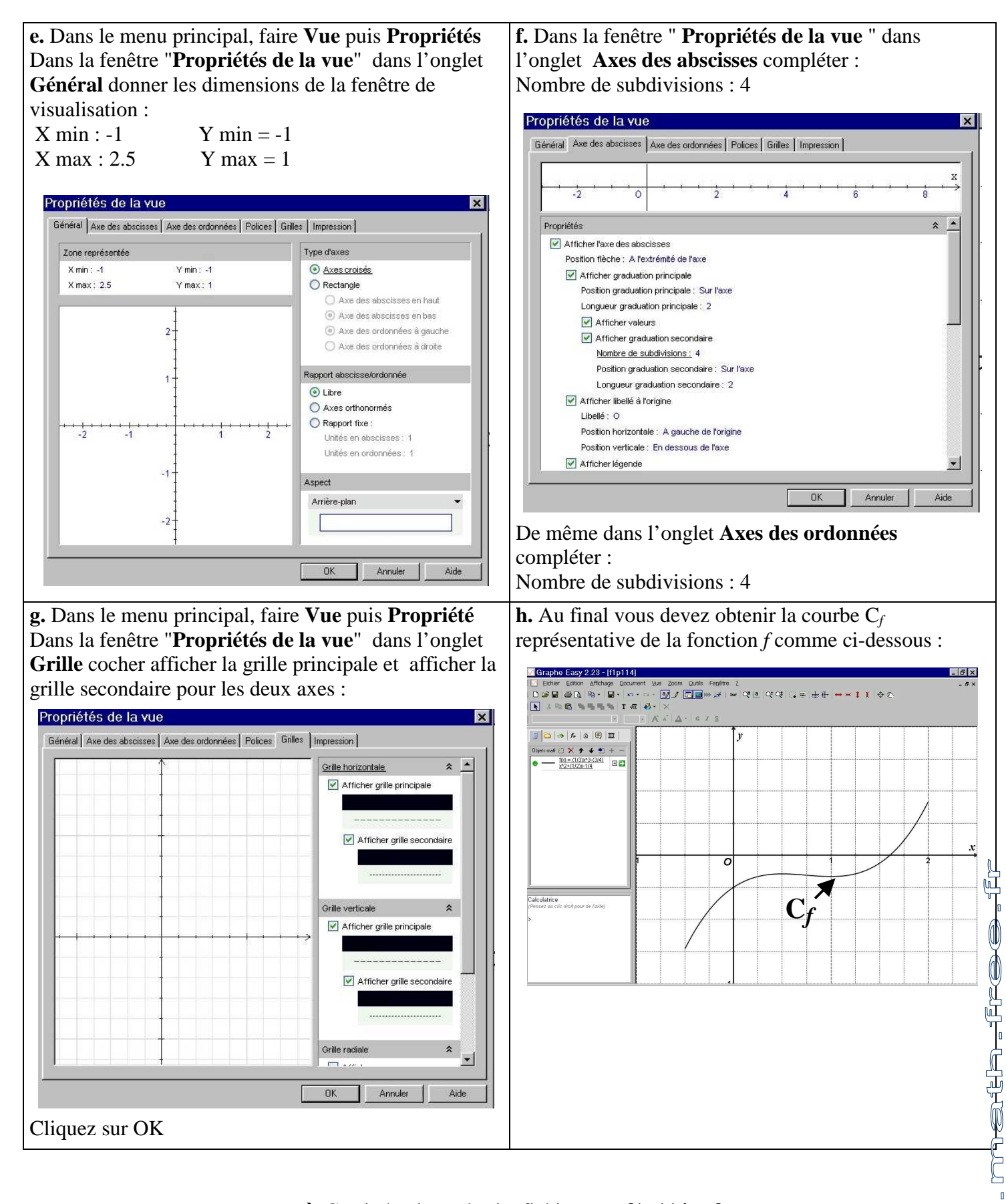

 $\rightarrow$  Corrigé voir sur le site fichier **f1** 

f1p114.gef

<u>chard</u>

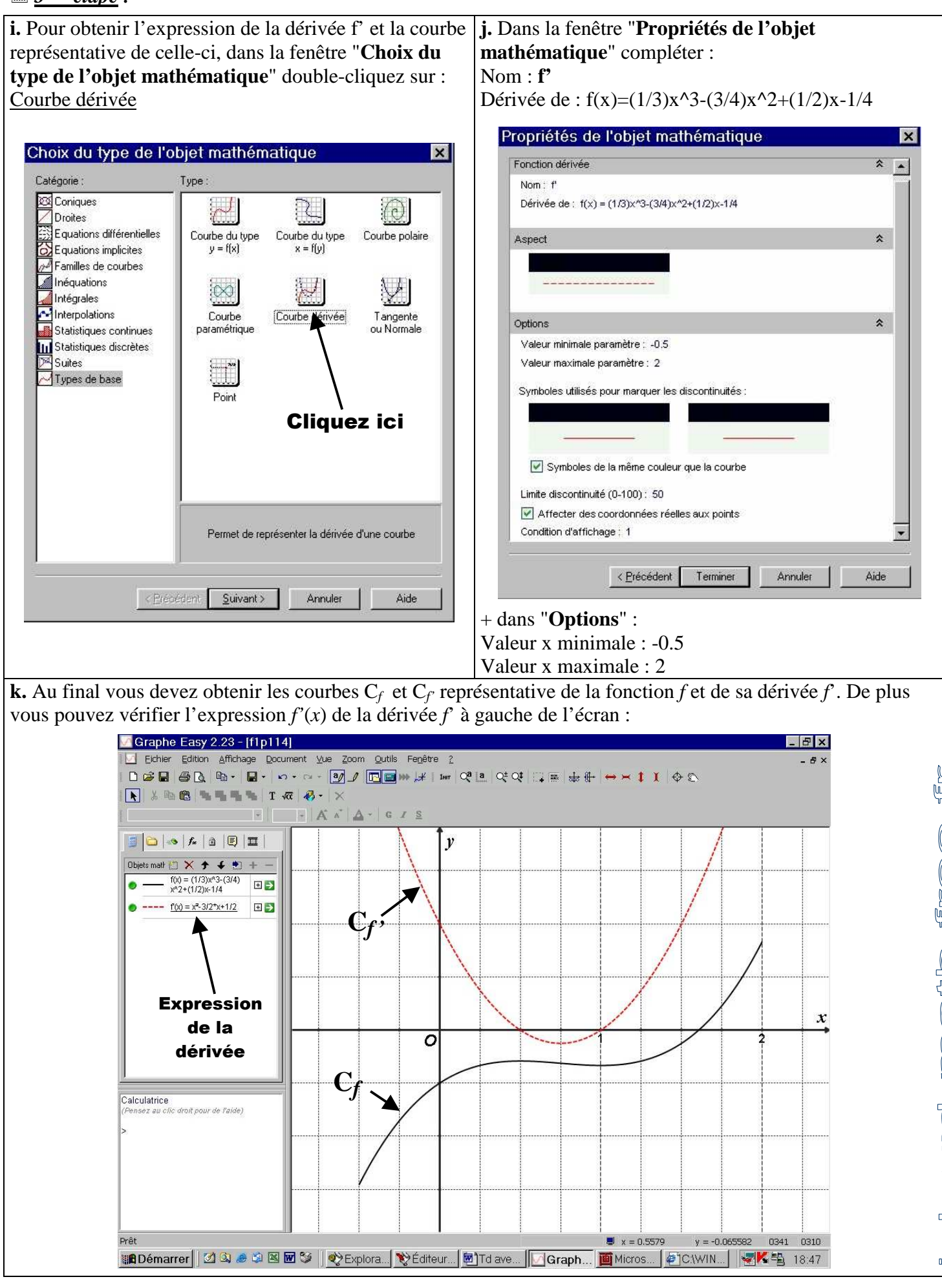

 $\rightarrow$  Corrigé voir sur le site fichier **f1+f'1p114.gef** 

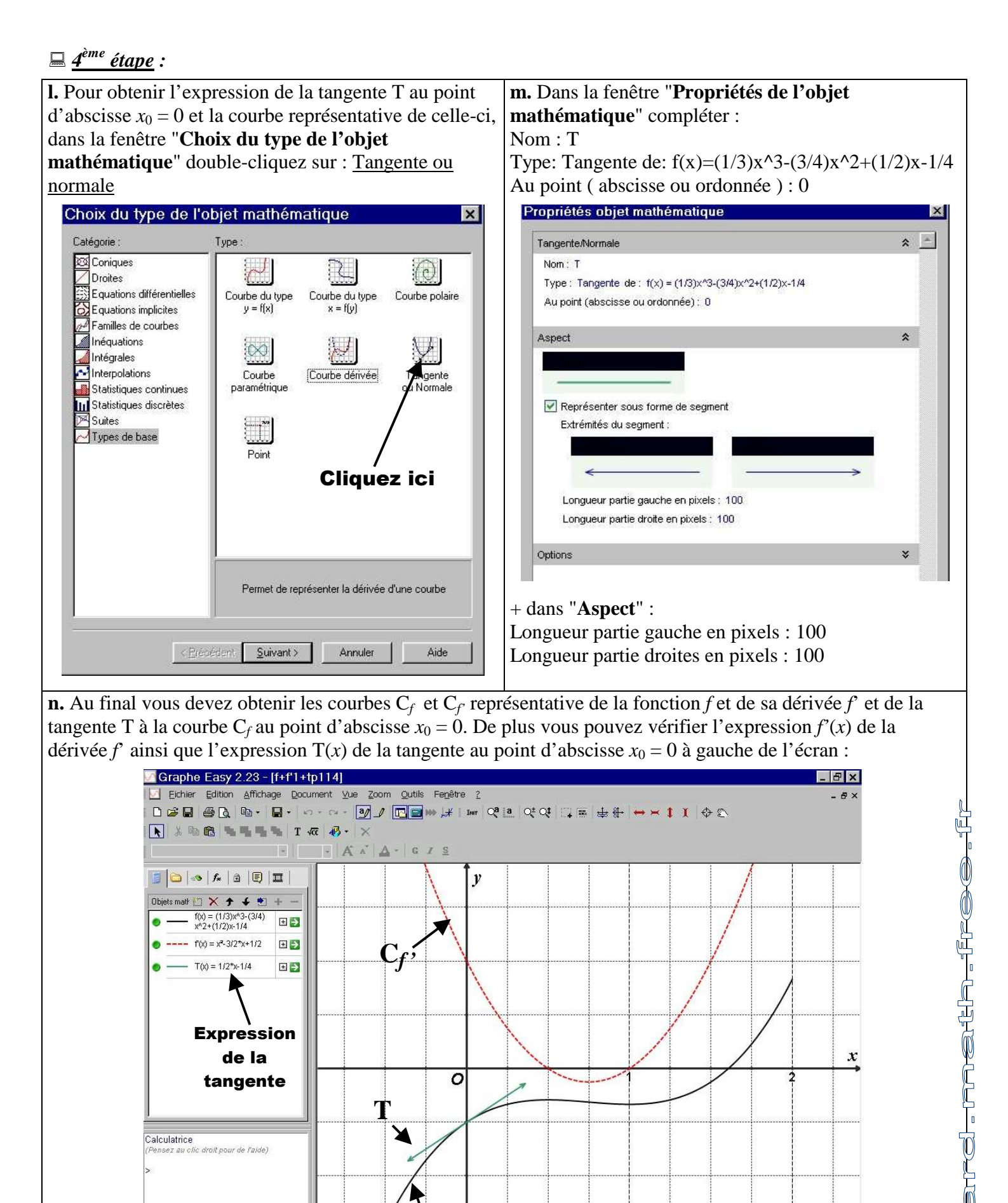

🗱 Démarrer 🛛 🖄 😂 🖄 🗷 🐨 💝 🚽 🕸 Explora... 陀 Éditeur... 🖻 Td ave... 🛛 🌉 Micros... 🔽 Graph...

 $\rightarrow$  Corrigé voir sur le site fichier

Prêt

📕 x = 0.3032

f1+f'1+T1p114.gef

y = -0.88208 0282 0559

**VIII** 19:38

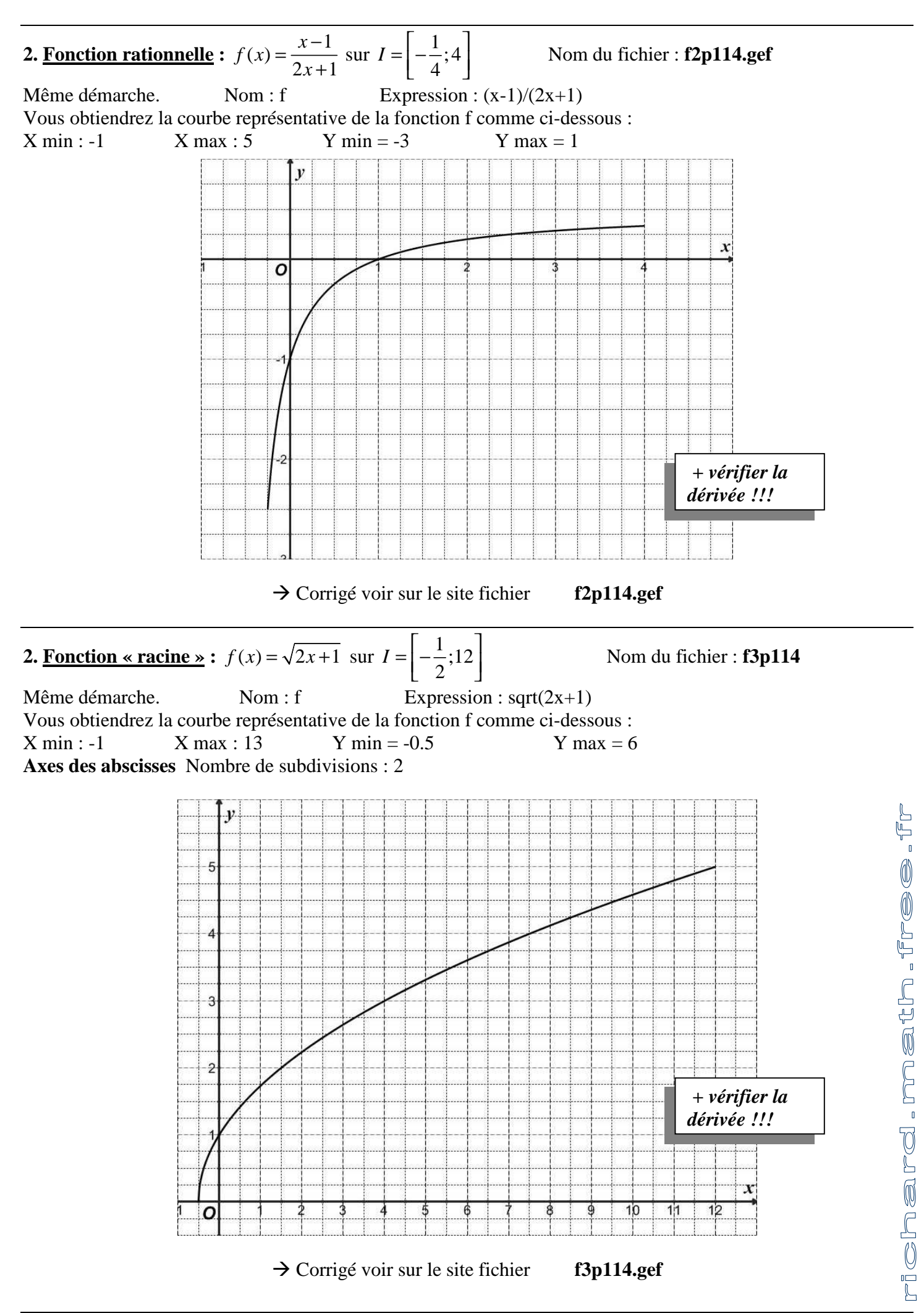